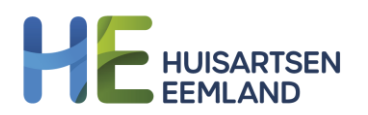

# Gebruikshandleiding declaratieportaal

Voor zorgverleners in regio Eemland die niet-zorg-gerelateerde uren willen declareren bij Huisartsen Eemland.

Versiebeheer:

| Versienummer | Datum      | Auteur     | Opmerkingen            |
|--------------|------------|------------|------------------------|
| 0.9          | 25-10-2024 | Msquad     | Overgezet HE stijl     |
| 1.0          | 06-11-2024 | F. Janssen | Finale versie          |
| 1.1          | 11-03-2025 | F. Janssen | Printscreens aangepast |

# Inhoud

| EBRUIKSHANDLEIDING DECLARATIEPORTAAL | . 1 |
|--------------------------------------|-----|
| Inloggen op het portaal              | . 2 |
| Registreren                          | . 2 |
| Wachtwoord vergeten                  | . 3 |
| Wachtwoord wijzigen                  | . 3 |
| Het overzicht                        | . 4 |
| Declaratie overzicht                 | . 4 |
| Declaratie indienen                  | . 5 |

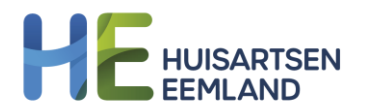

# Inloggen op het portaal

•

• Ga naar huisartseneemland.nl/declaratieportaal en open het portaal via de knop;

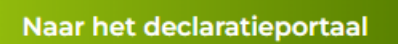

Je ziet nu het volgende scherm verschijnen;

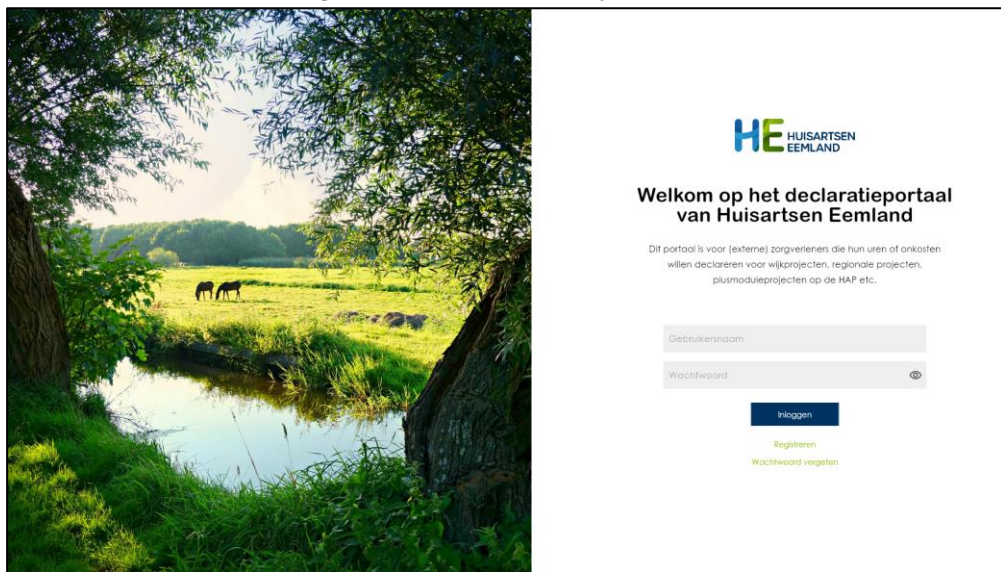

• Vul de gebruikersnaam en het wachtwoord in en klik op 'Inloggen' voor toegang tot het portaal.

## Registreren

• Om je te registreren voor het portaal klik je op de knop 'Registreren'. Je wordt naar een formulier genavigeerd. Vul deze in en dan zul je, mits dit wordt goedgekeurd, toegang verkrijgen tot het systeem. Dit lukt niet altijd dezelfde dag omdat gecontroleerd wordt of je goed in ons boekhoudsysteem staat.

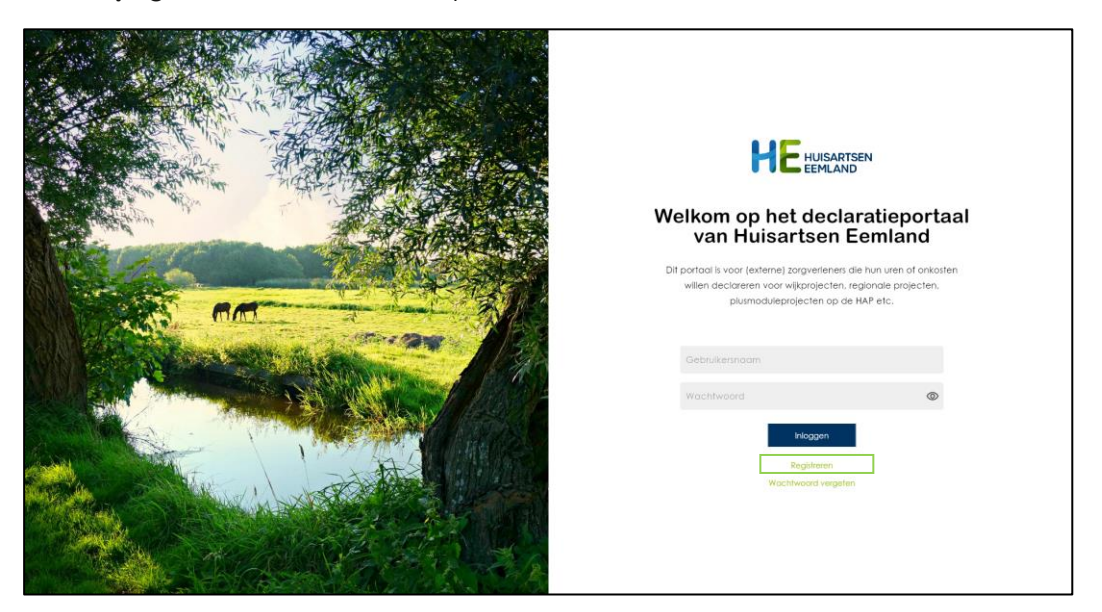

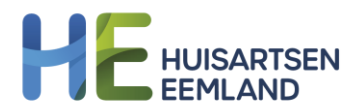

### Wachtwoord vergeten

• Ben je je wachtwoord vergeten? Klik dan op 'Wachtwoord vergeten'.

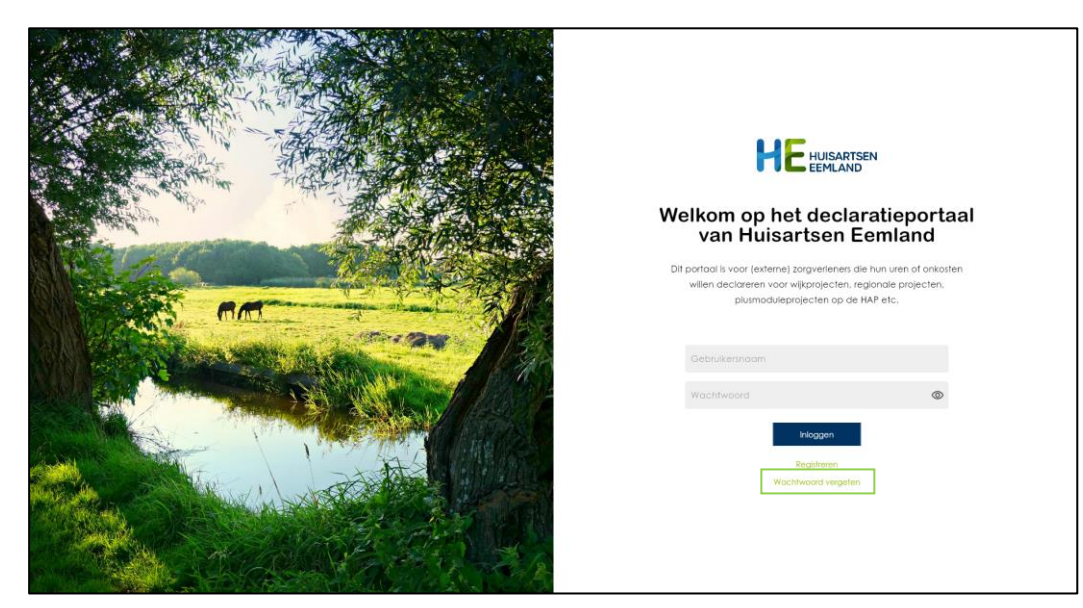

- Voer vervolgens het e-mailadres in waarmee je bij Huisartsen Eemland bekend bent en klik op 'Versturen'.
- Je ontvangt nu een e-mail met een tijdelijk nieuw wachtwoord, gebruik deze in combinatie met je e-mailadres om in te loggen.

#### Wachtwoord wijzigen

• Wanneer je bent ingelogd binnen het portaal zie je aan de linkerkant de navigatie. Klik op 'Mijn profiel'.

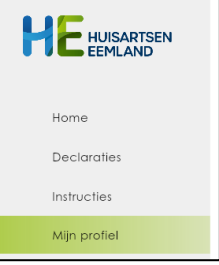

• Het is mogelijk om binnen het portaal je eigen wachtwoord te veranderen. Dit doe je door het gewenste wachtwoord in te vullen en hierna op opslaan te klikken.

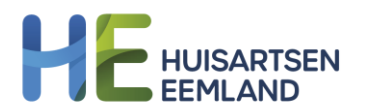

#### Het overzicht

Wanneer je bent ingelogd, is het eerste wat zichtbaar is, het overzicht. Het overzicht bevat verschillende snelkoppelingen naar de desbetreffende pagina's.

| HEEHUISARTSEN                              | Welkom op het<br>declaratieportaal                                                                                                    |                         | Dit portoal is voor (externe) zorgverleners die hun ure<br>willen declareren voor wijkprojecten, regionale proje<br>plurmoduleprojecten op de HAP etc.            | n of onkosten<br>cten,       |
|--------------------------------------------|----------------------------------------------------------------------------------------------------|-------------------------|----------------------------------------------------------------------------------------------------|------------------------------|
| Declaraties<br>Instructies<br>Mijn protiet | Decisionale                                                                                                    | Declaratie<br>overzicht | Instructions                                                                                                    | Mijn profet                  |
|                                            | Over Huisartsen Eemland<br>Historten Fernioral is een regionale<br>huisartenergehindelie die door internief<br>somen fe werken een bildinge wil leveren<br>oan de gezondheid van patiënten en het<br>welzijn van de burgen in onze regio. |                         | Contact<br>Huilantein Eentand<br>Indolfikuuraanteensisted, J<br>105:2731144<br>Huila of Johaned voor Minduess computer<br>Huila of Johaned voor Minduess computer | Overig<br>Diskianar<br>Bhasa |
| Uitloggen                                  |                                                                                                    |                         |                                                                                                    |                              |

#### Declaratie overzicht

• Wanneer je bent ingelogd binnen het portaal zie je aan de linkerkant de navigatie. Klik op 'Declaraties' en vervolgens op 'Declaratie overzicht' om het overzicht te openen. Ook kun je via het overzicht declaraties downloaden.

Dit doe je door op de download-knop ( $\stackrel{!}{\stackrel{!}{\rightarrow}}$ ) te klikken.

| Successol ingediend Wacht op verzending Foutlef |                 | Het kan tot 1 werkdag duren tot een declaratie verzonden is naar<br>declaratie downloaden voor de eigen boekhouding. Bij goedkeu<br>weken uitbetaald.<br>Staat uw declaratie onder 'foutiet'? Neem dan contact op via dit | ons boekhoudsysteem. Daama kunt u hier een pdf van de<br>ing van uw declaratie wordt de declaratie binnen 2-3<br>formulier (https://forms.office.com/e/G4yd04FZ3T), |
|-------------------------------------------------|-----------------|----------------------------------------------------------------------------------------------------|----------------------------------------------------------------------------------------------------|
| Declaratie nummer 🗸                             | Gemaakt op \vee | Totaalbedrag ex. BTW 🗸 🗸                                                                                                    | Totaalbedrag incl. BTW 🗸 🗸                                                                                                    |
| DEC-25100554                                    | 07-03-2025      | € 0,97                                                                                                    | €1,17 👱 >                                                                                                    |

| <u> </u> | Wanneer | ie meer | details w | enst te zien, | kun je oj | o een s | pecifieke ri | i klikken |
|----------|---------|---------|-----------|---------------|-----------|---------|--------------|-----------|
|----------|---------|---------|-----------|---------------|-----------|---------|--------------|-----------|

| HEHUISARTSEN         | < Terug noor overzic<br>DEC-251005 | ht<br>609        |                   |               |         |           |
|----------------------|------------------------------------|------------------|-------------------|---------------|---------|-----------|
| Home                 | Referentie                         | test footer mail |                   |               |         |           |
| Declaraties          | ounidaki op                        | 51-51-2025       |                   |               |         |           |
| Declaratie overzicht | Type declaratie                    |                  | Datum gebeurtenis | 8TW-plichting | ex. BTW | incl. BTW |
| Declaratie Indienen  | Regionale (zorg)proj<br>ladialdial | ecten van HE     | 09-01-2025        | Ja            | € 19,40 | € 23,47   |
| Instructies          |                                    |                  |                   |               |         |           |
| ingin protien        |                                    |                  |                   |               |         |           |
| Uitloggen            |                                    |                  |                   |               |         |           |

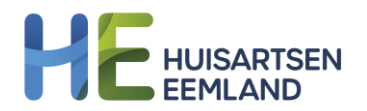

#### Declaratie indienen

- Wanneer je bent ingelogd binnen het portaal, zie je aan de linkerkant de navigatie. Klik op 'Declaraties' en vervolgens op 'Declaratie indienen'.
- Om nieuwe declaratieregels toe te voegen, klik je op 'Nieuwe declaratieregel indienen'.

|                      | Declaratie in   | dienen        |                   |                       |                                 |
|----------------------|-----------------|---------------|-------------------|-----------------------|---------------------------------|
| EEMLAND              | Praktijk        | A.A. Borreman |                   |                       |                                 |
|                      | Gemaakt op      | 27-05-2024    |                   |                       |                                 |
| Home                 | Referentie      | Typ hier      |                   |                       |                                 |
| Declaraties          |                 |               |                   |                       | Nieuwe declaratieregel indienen |
| Declaratie overzicht | Type declaratie |               | Datum gebeurtenis | <b>BTW</b> -plichting | Uren/overige kosten             |
| Declaratie indienen  |                 |               |                   |                       | Declaratie indienen             |
| Instructies          |                 |               |                   |                       |                                 |
| Mijn profiel         |                 |               |                   |                       |                                 |
|                      |                 |               |                   |                       |                                 |
|                      |                 |               |                   |                       |                                 |
|                      |                 |               |                   |                       |                                 |
|                      |                 |               |                   |                       |                                 |

- Vul de desbetreffende gegevens in, welke gepersonaliseerd worden zodra het type declaratie is bepaald. Om de declaratieregel toe te voegen, dient er opnieuw op 'Nieuwe declaratieregel indienen' geklikt te worden.
- Declareren voor meerdere wijken kan in één keer.

**! Let op: dien declaraties voor de HAP wel apart in**, dit wordt namelijk vanuit een andere B.V. uitbetaald.

| < Venster sluiten<br>Nieuwe declaratieregel aanmaken<br>Neem contact op met de wijkcoördinator of projectleider als u het project of uw discipline niet kunt vinden. |                   |   |  |  |  |
|----------------------------------------------------------------------------------------------------|-------------------|---|--|--|--|
| Type declaratie                                                                                                    | Selecteren        | * |  |  |  |
| BTW-plichtig                                                                                                    | O Ja 🖲 Nee        |   |  |  |  |
| Omschrijving *                                                                                                    | Typ hier          |   |  |  |  |
| Discipline *                                                                                                    | Selecteren        | * |  |  |  |
| Datum gebeurtenis *                                                                                                    | 📋 Selecteer datum |   |  |  |  |
| Uren/overige kosten *                                                                                                    | Uren              | • |  |  |  |
| Uren *                                                                                                    | Typ hier          |   |  |  |  |
| Nieuwe declaratieregel toevoegen                                                                                                    |                   |   |  |  |  |

• Herhaal deze stappen totdat je het gewenste aantal declaratieregels hebt aangemaakt. Klik vervolgens op 'Declaratie indienen'.

|                      | Declaratie in                                                                     | dienen        |                   |               |                                 |
|----------------------|-----------------------------------------------------------------------------------|---------------|-------------------|---------------|---------------------------------|
| EEMLAND              | Praktijk                                                                          | A.A. Borreman |                   |               |                                 |
|                      | Gemaakt op                                                                        | 27-05-2024    |                   |               |                                 |
| Home                 | Referentie                                                                        | Typ hier      |                   |               |                                 |
| Declaraties          |                                                                                   |               |                   |               | Nieuwe declaratieregel indienen |
| Declaratie overzicht | Type declaratie                                                                   |               | Datum gebeurtenis | BTW-plichting | Uren/overige kosten             |
| Declaratie Indienen  | Overleggen en projecten binnen het wijksamenwerkingsverband<br>Omschrijving: Test |               | 13-05-2024        | Ja            | 4 uur                           |
| Instructies          |                                                                                   |               |                   |               | Declaratie indienen             |
| Mijn profiel         |                                                                                   |               |                   |               |                                 |
|                      |                                                                                   |               |                   |               |                                 |
|                      |                                                                                   |               |                   |               |                                 |
|                      |                                                                                   |               |                   |               |                                 |
|                      |                                                                                   |               |                   |               |                                 |